#### 課題解決型高度医療人材養成プログラム 健康長寿を育む歯学教育コンソーシアム

#### E-Iraning(WebClass)マニュアル - 連携大学学生用 Ver.2-

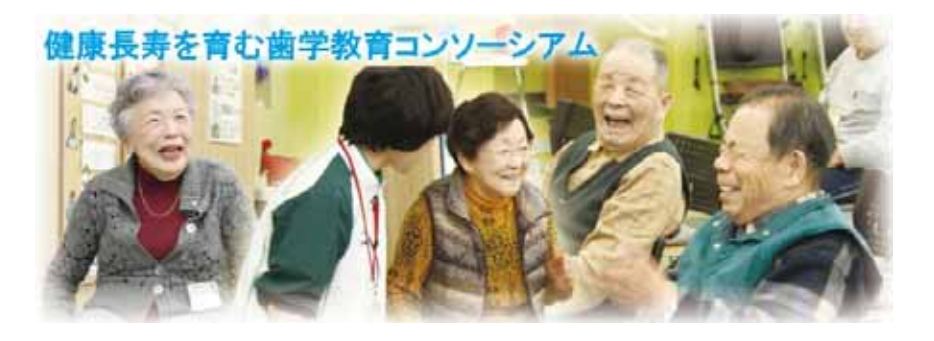

#### 製作∶東京医科歯科大学

#### 1-1.ロ**グイ**ン

# http://lib02.tmd.ac.jp

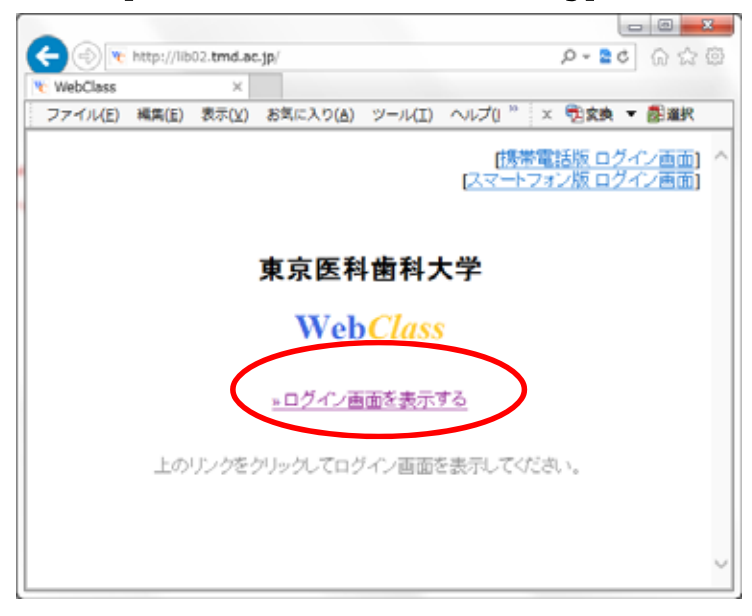

「課題解決型高度医療人材養成プログラム」Webサイト http://www.tmd.ac.jp/koudoiryou\_dent/index.html >リンク集 > WebClass(東京医科歯科大学 E-learning system)

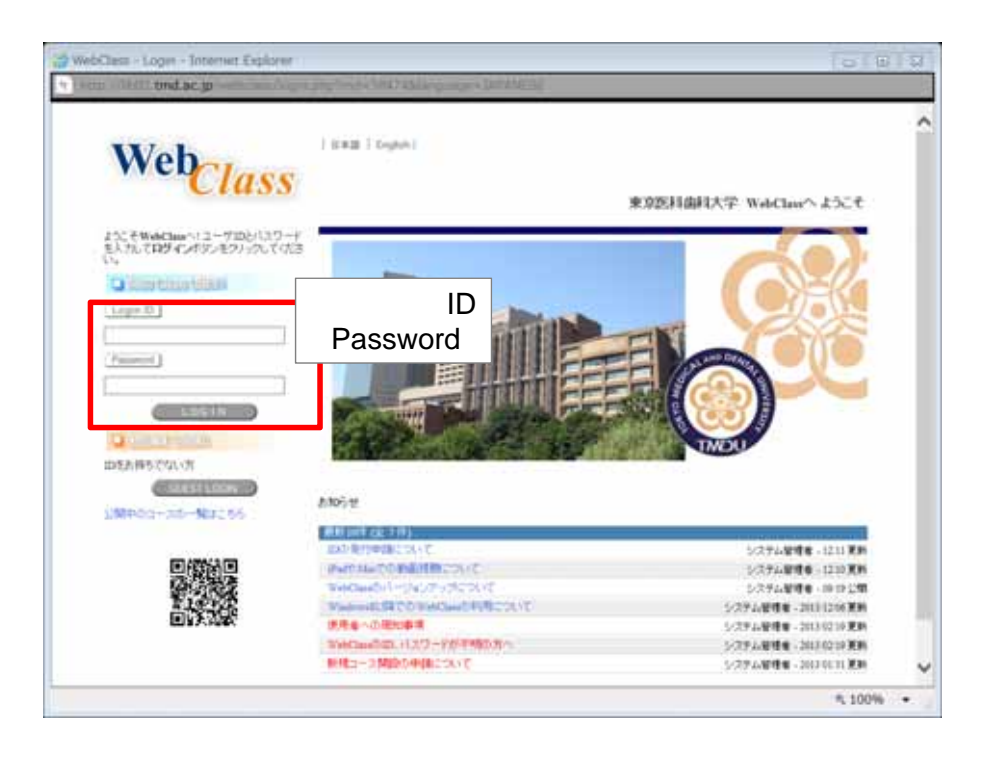

3

#### 2-1.パスワードの変更

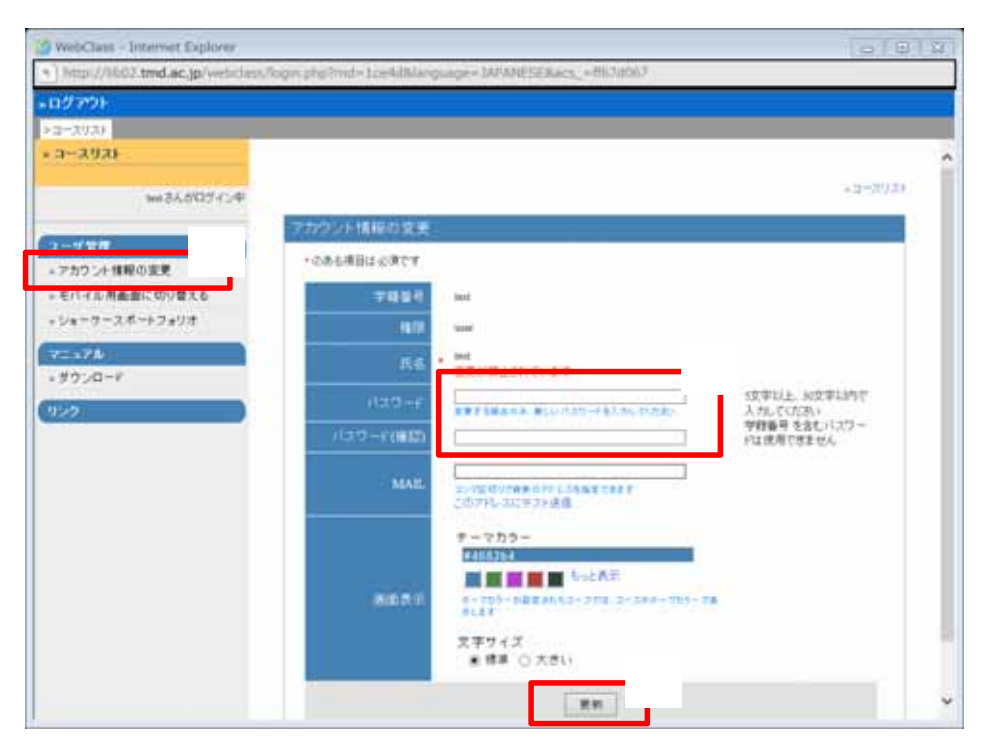

パスワードは、必ずアルファベットと数字を混在させてください。

#### 2-2.パスワードの確認

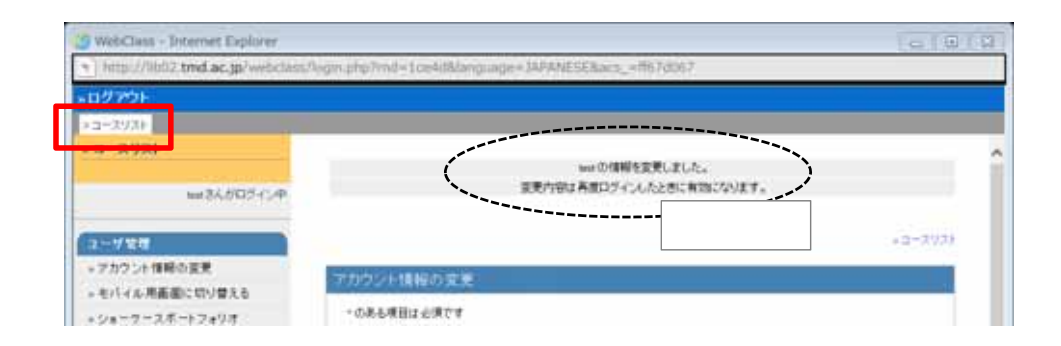

Passwordがわからなくなった場合 各大学の事業担当事務経由で東京医科歯科大学にお問い合わせください。

5

#### 3.コースの選択

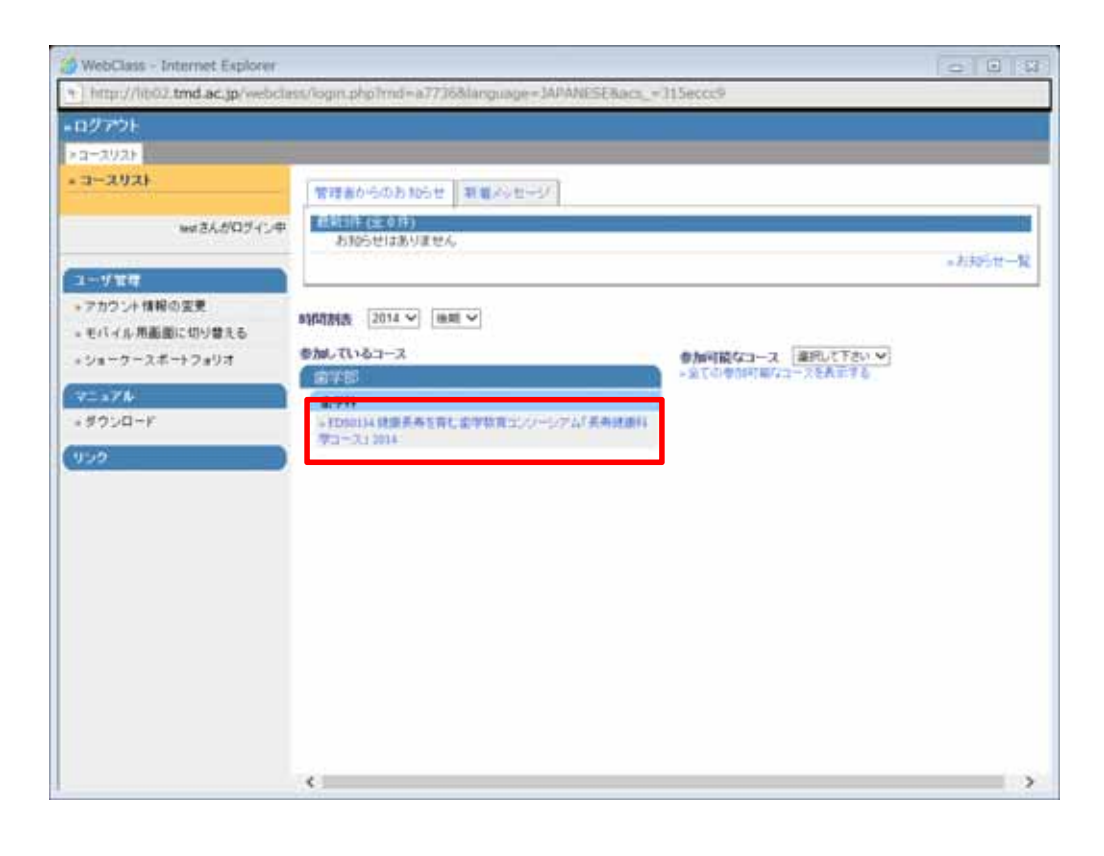

## 4. コンテンツの選択

| 👩 WebClass - Windows Internet Explorer                                                                                                    |                                         |                                                                            |
|----------------------------------------------------------------------------------------------------|-----------------------------------------|----------------------------------------------------------------------------|
| http://lb02.tmd.ac.jp/webclass/login.php                                                                                                    | p?group_id=12100201400FD50134008.acs_=7 | 76502:04                                                                   |
| »ログアウト                                                                                                    |                                         | メッセージ マルボート ノート                                                            |
| >コースリスト >コースメニュー                                                                                                    |                                         |                                                                            |
| <ul> <li>FDS0134 健康長寿を育む面学<br/>教育コンソーシアム「長寿健康科<br/>学コース」2014</li> <li>testさんがロジイン中</li> <li>北市管理</li> <li>*出席データの送信 / 確認</li> <li>*出席データの送信 / 確認</li> </ul> |                                         | &メッセージ<br>FD60134 健康兵寿を育む歯羊教育ニンソーシアム(兵寿健康科学コース) 2014 - 1032 公開<br>⇒ お知らせ一覧 |
| 成績管理<br>2. 連続武沢一覧                                                                                                    | コンテンジー覧                                 |                                                                            |
| »成績一覧                                                                                                    | 311                                     |                                                                            |
| » テスト結果                                                                                                    | New Jacobio (1999)                      | » 学習報理(2)                                                                  |
| » SCORM数材成績一覧                                                                                                    | New » 講義映像(学外用)                         | - 学習構図[5]                                                                  |
| 学習カルテ<br>> 閲覧 / コメントの入力                                                                                                    |                                         | ⇒このページの洗腸へ                                                                 |
| マニュアル<br>> ダウンロード                                                                                                    |                                         | ○大小「優定モード<br>○コース管理者 商山 (8回)                                               |
|                                                                                                    |                                         | €,100% <del>•</del>                                                        |

5-1.映像の選択

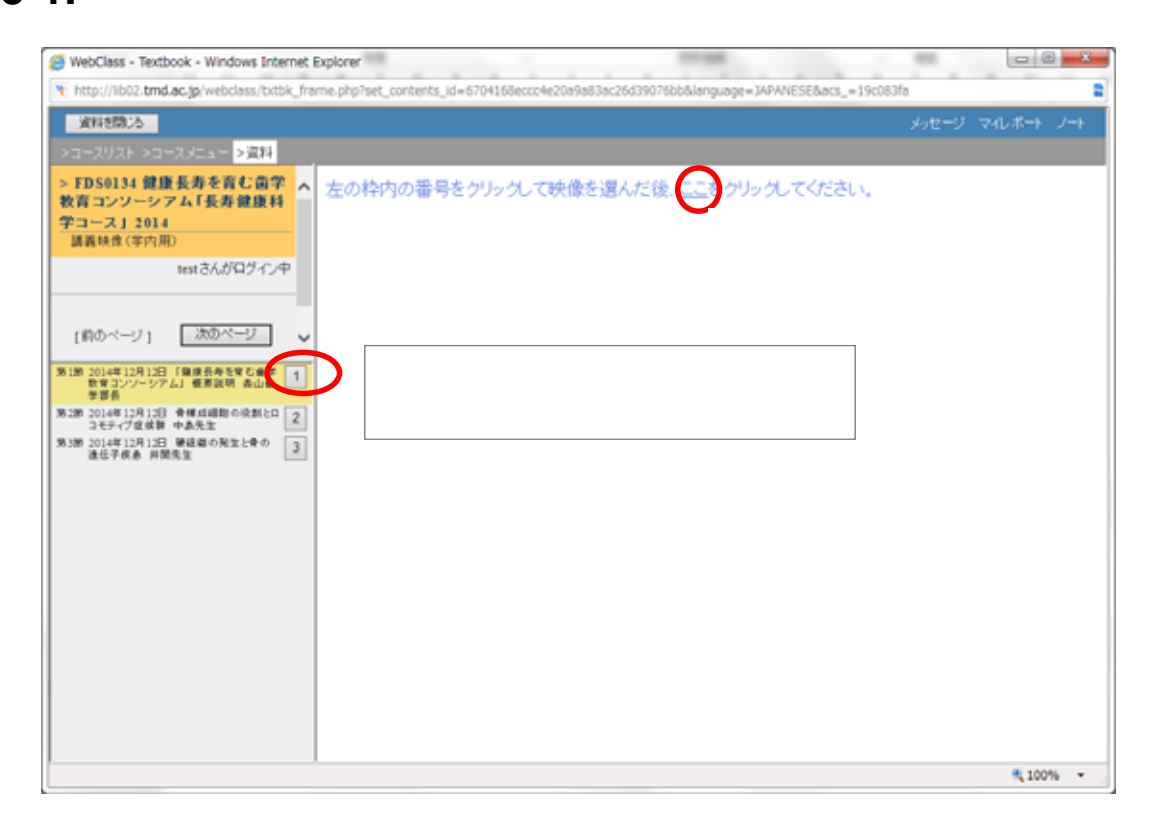

#### 5-2.映像の視聴

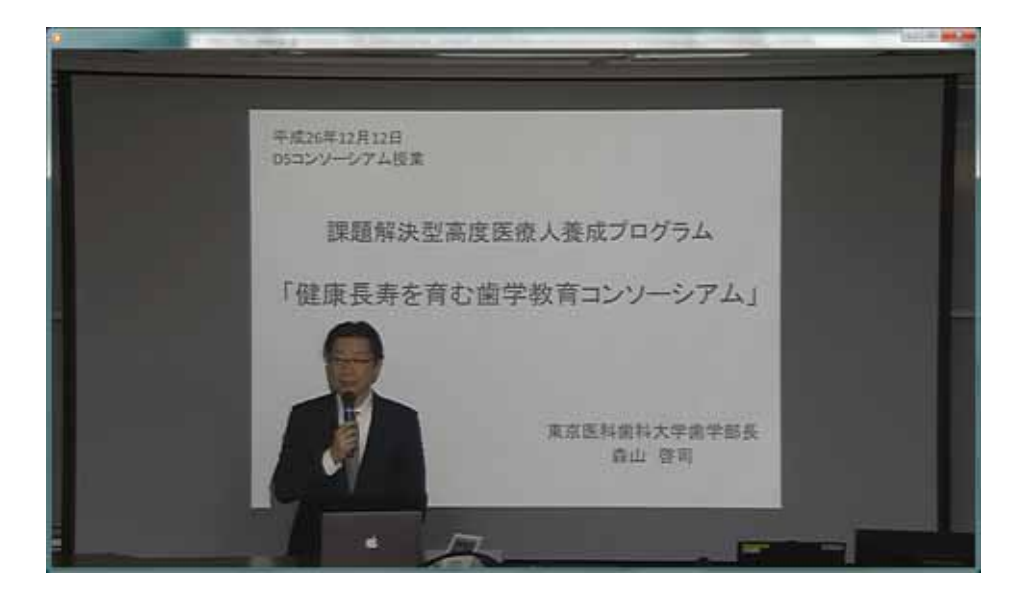

別ウィンドウで、ビデオプレーヤが開きます。 プレーヤが開かない場合は、「補足」をご覧ください。

## 6-1.終了

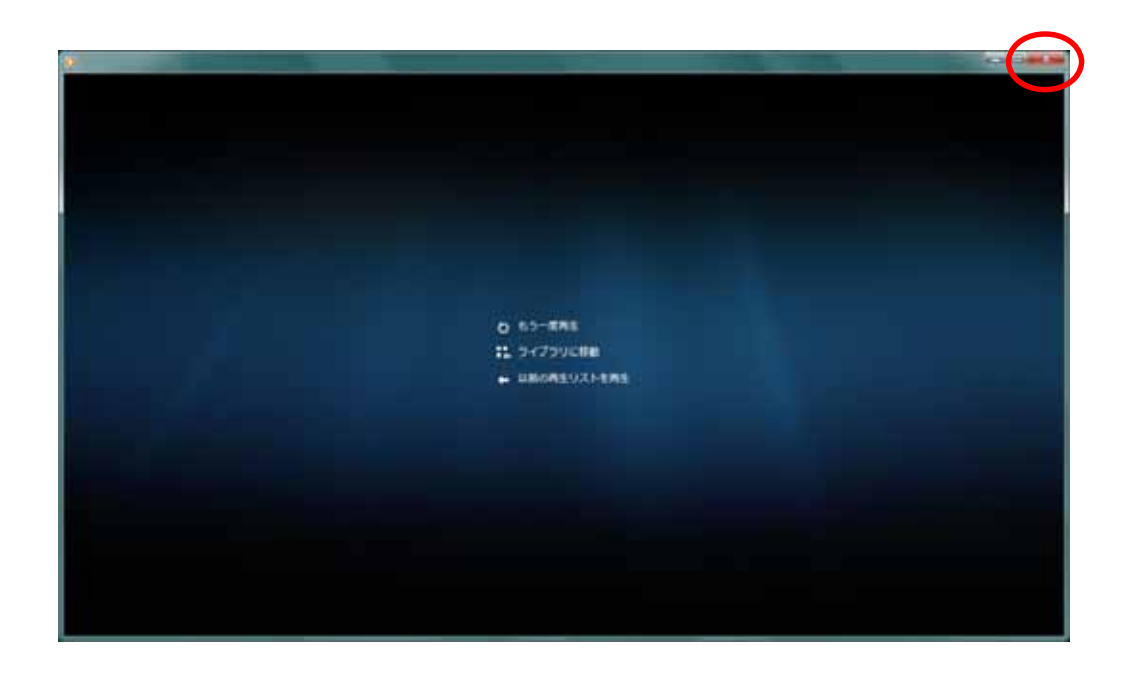

#### 6-2.終了

| to http://whith trid.ac.jp/www.lass.                                             | Pattik_frame.php?set_contents_id=6704168ecco4e20a9a63ac26d39076bb80 |
|----------------------------------------------------------------------------------|---------------------------------------------------------------------|
| ANDRUG                                                                           |                                                                     |
| ◇コースリスト ◇コースメニュー >資料                                                             |                                                                     |
| > FD50134 健康長寿を育む歯学<br>教育コンソーシアム「長寿健康科学<br>コース」 2014<br>議義時性(学外用)                | 左の枠内の番号をクリックして映像を選んだ後、ここをクリックしてください。                                |
| testさんがロジィン中                                                                     |                                                                     |
| 前のページ 次のページ マ<br>第1第 2014年12月12日 7日度日本を至くします<br>数1第 2014年12月12日 7日度日本を至くします<br>1 |                                                                     |

11

## 6-3.終了

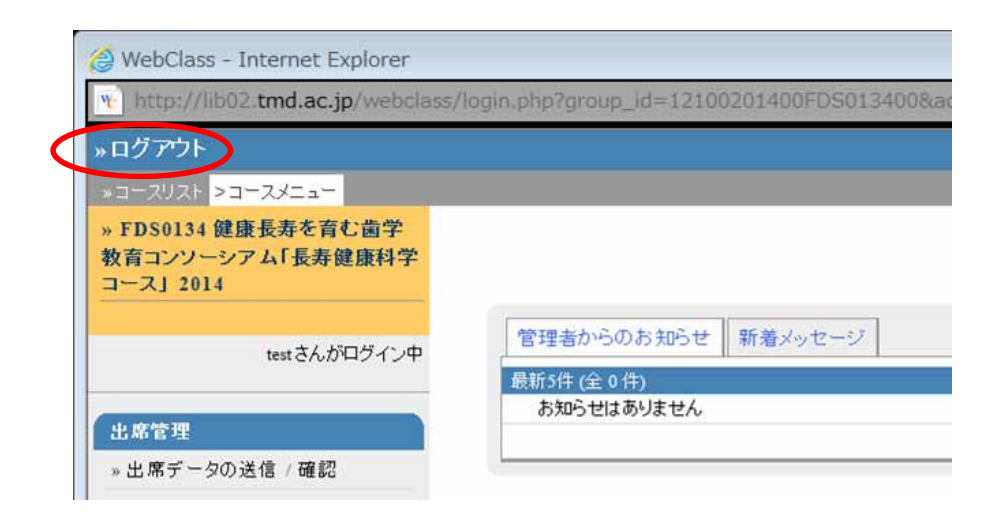

#### 補足:

ビデオプレーヤが開かず、メッセージが出る場合は 以下をご覧ください。

- Google Chromeの場合1(ファイルが開けない)
- Google Chromeの場合2(ユーザーの許可が必要)
- FireFoxの場合(アプリケーションの選択)

| A DAY A DESCRIPTION OF A DAY                           |                                    | 210-101 - 200-101- |
|--------------------------------------------------------|------------------------------------|--------------------|
| FDS0134 健康長寿を育む高学教育コンジ<br>シアム1長倉健康科学コース1 2014<br>1809年 | 左の枠内の職等をつりったに映像を選んだ後(こうりりった」でください。 |                    |
| メディア情報語さんかログイン中                                        |                                    |                    |
| (NO-4-51 90-4-5)                                       |                                    |                    |
| 目示を除す 違料を加いる                                           |                                    |                    |
|                                                        | 視聴したい映像タイトル末尾の<br>番号をクリック          |                    |
| AS INTERAL PRATECULAR AT [5]                           |                                    |                    |
|                                                        |                                    |                    |
|                                                        |                                    |                    |
|                                                        |                                    |                    |
|                                                        |                                    |                    |
|                                                        |                                    |                    |
|                                                        |                                    |                    |

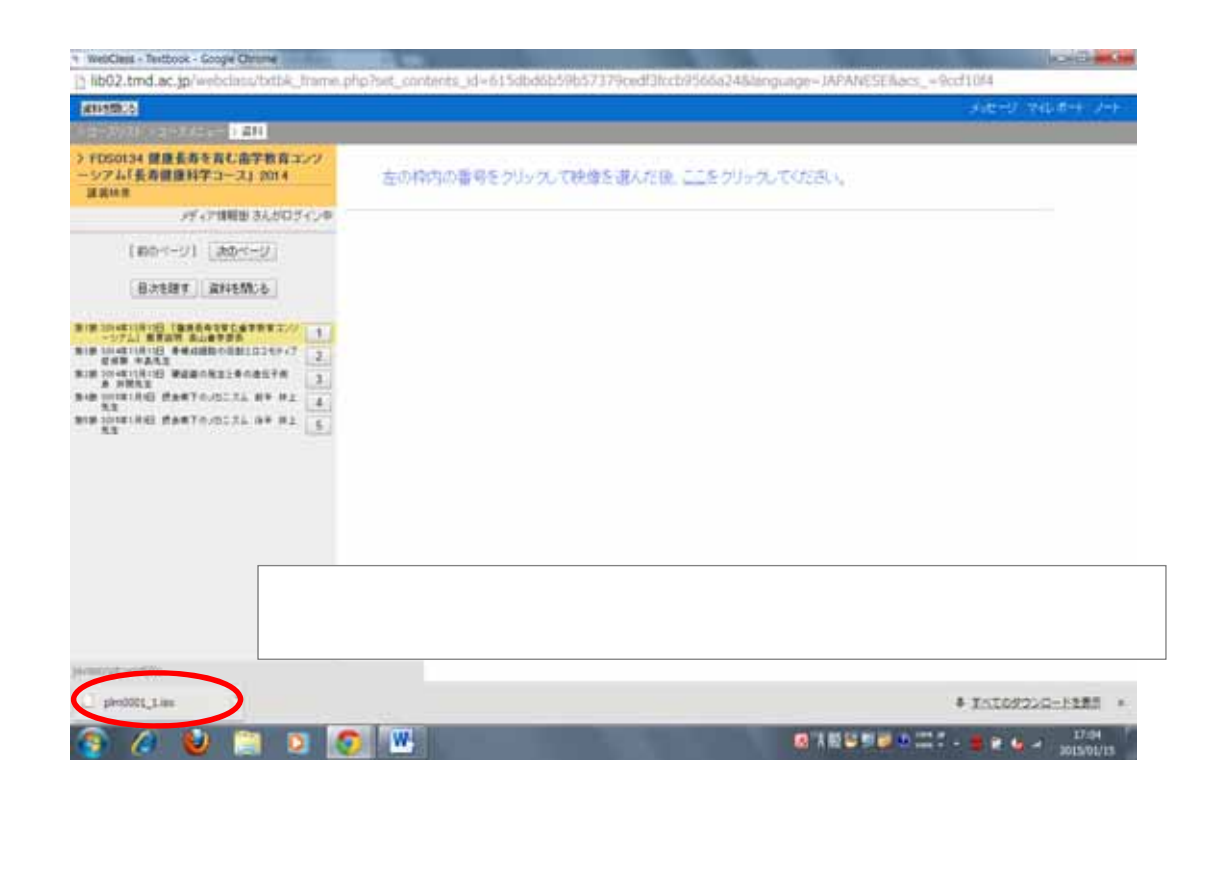

#### 補足:Google Chromeの場合1

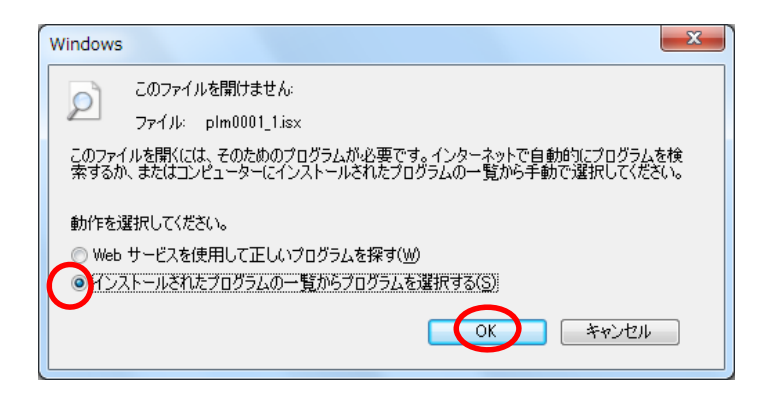

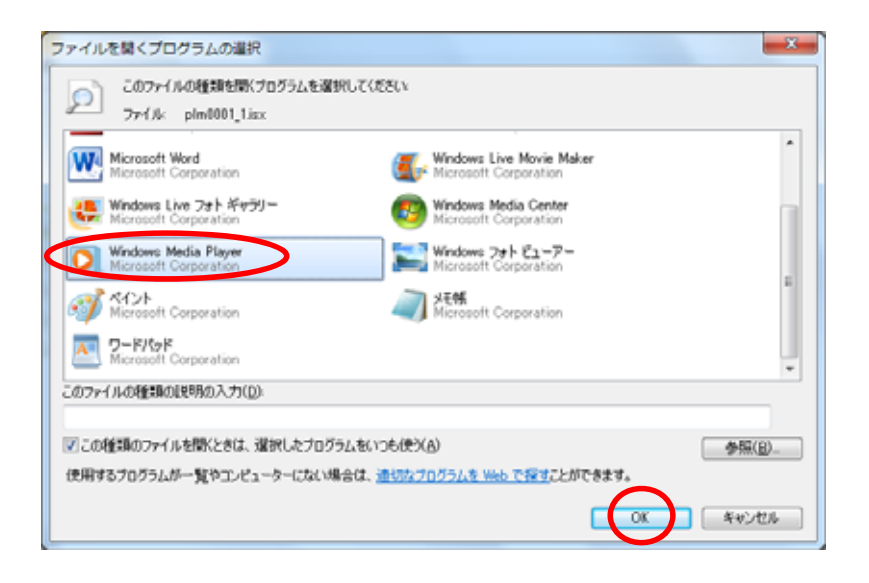

17

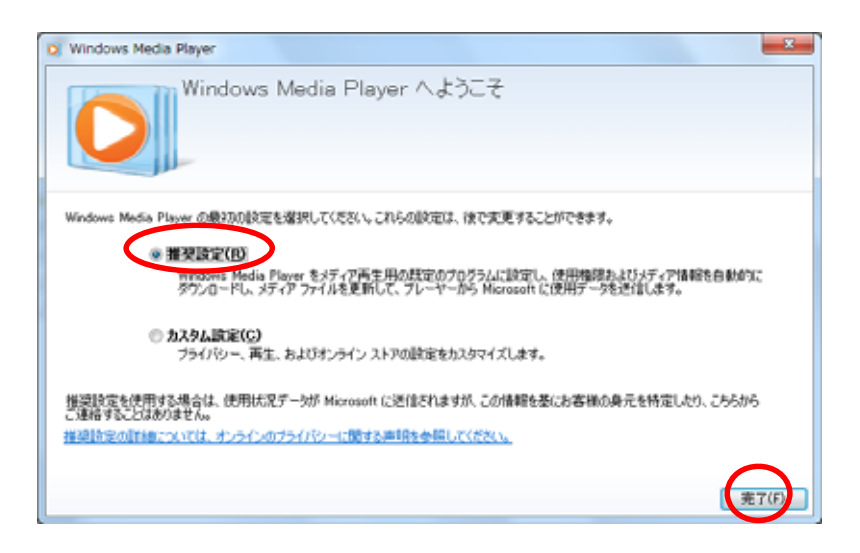

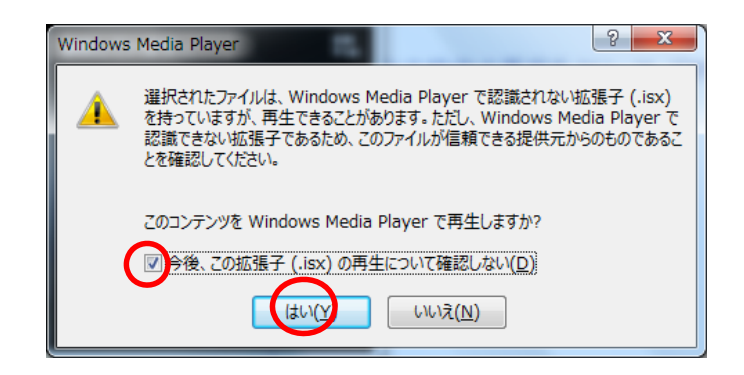

19

#### 補足:Google Chromeの場合1

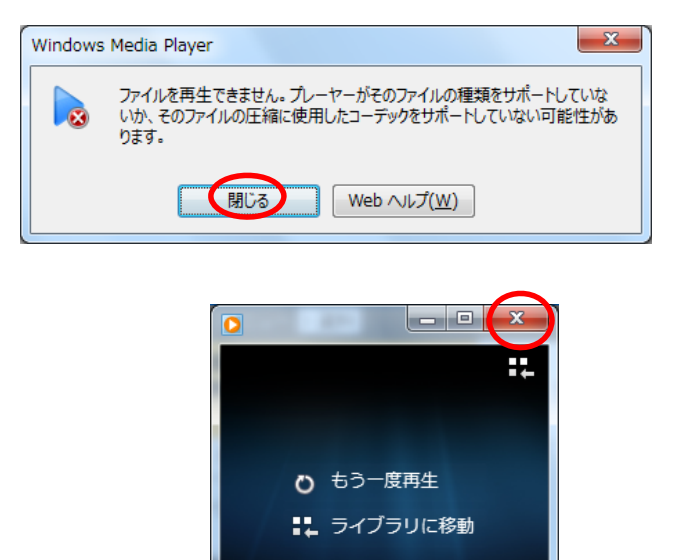

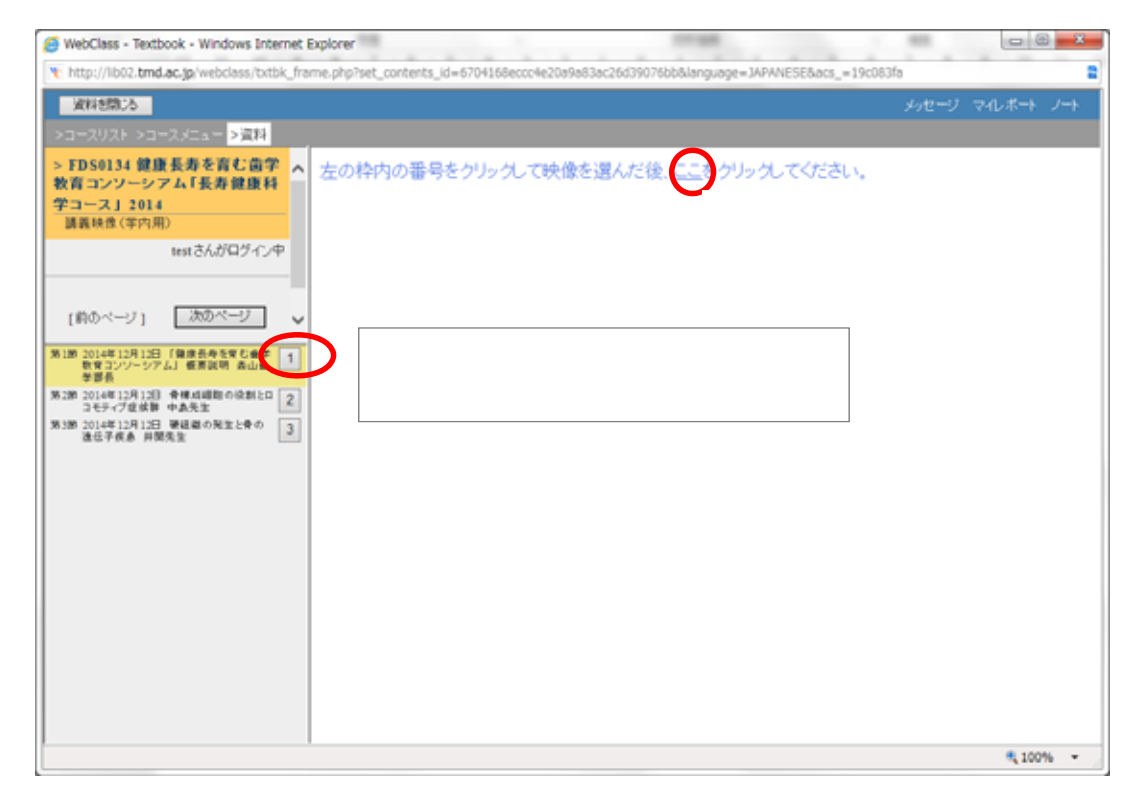

21

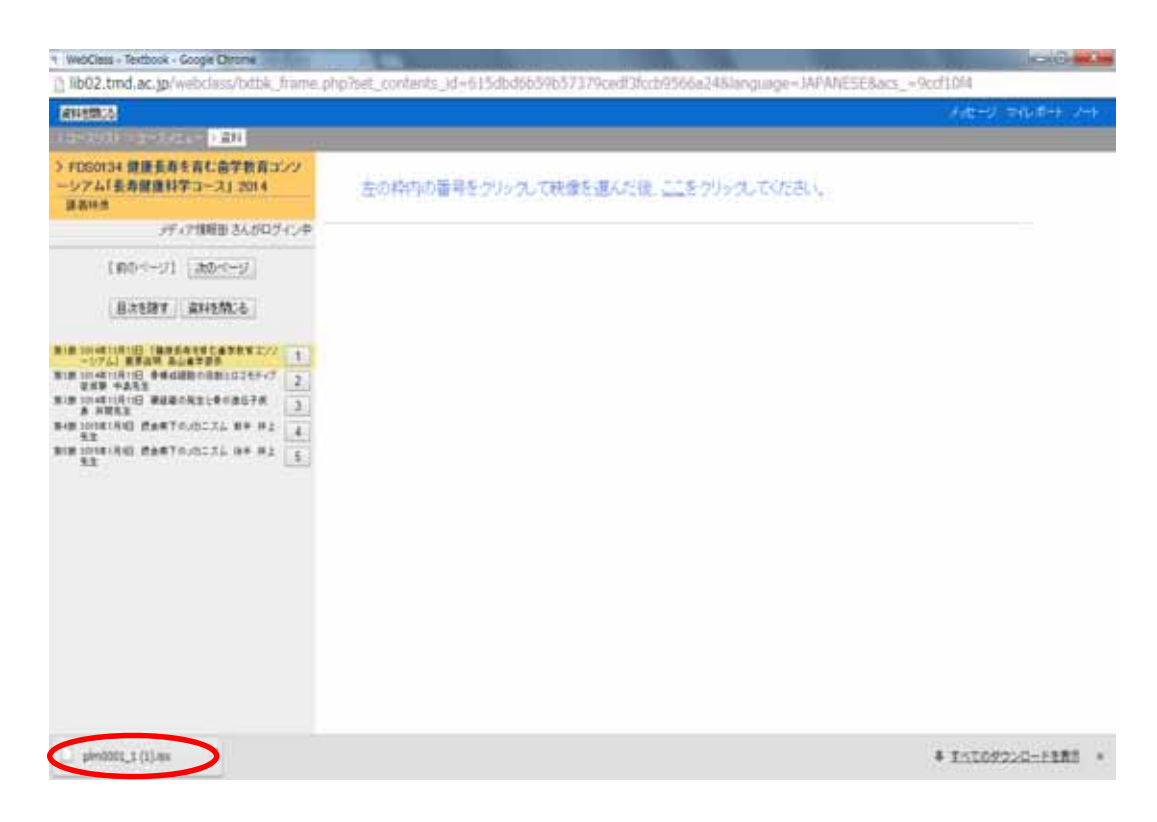

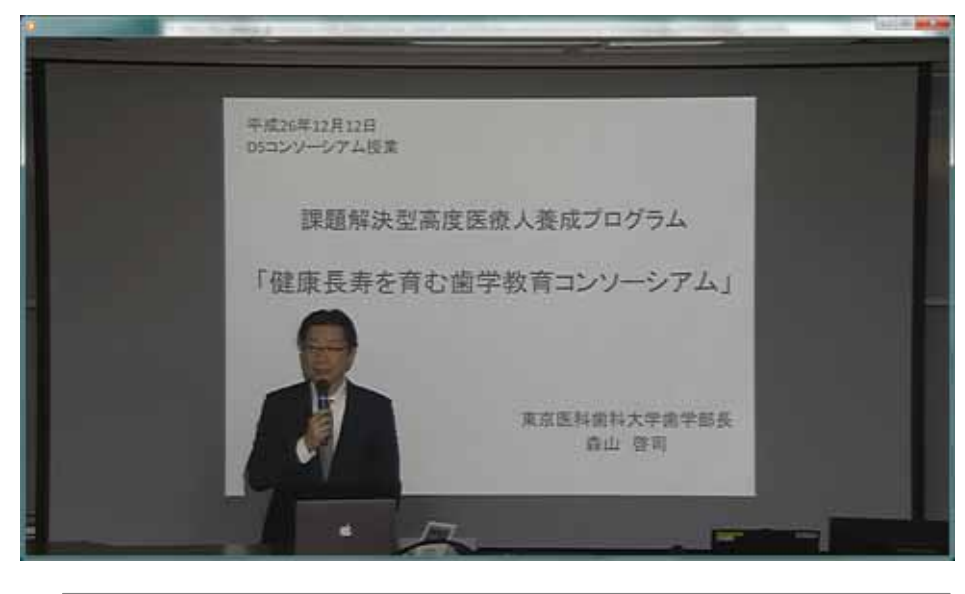

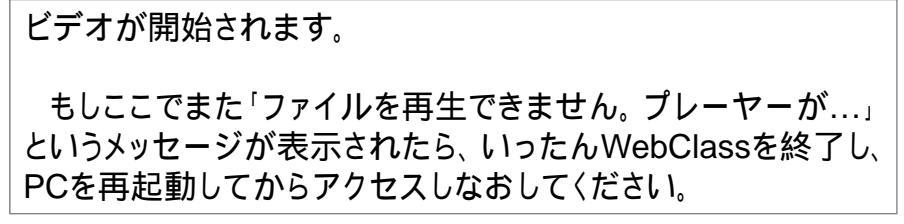

| Research Control of Control of Co |                                     |  |
|----------------------------------------------------------------------------------------------------|-------------------------------------|--|
| FDG0134 就造長券を有む高学教育コン<br>                                                                                                    | 左の枠内の番号をつりった。て映像を選んだ後(ころ)りった。てください。 |  |
| メディア開報語 さんがロウィン中                                                                                                    |                                     |  |
| [#0ページ] (#0ページ)                                                                                                    |                                     |  |
| BICERT RHEMCE                                                                                                    |                                     |  |
|                                                                                                    | 視聴したい映像タイトル末尾の<br>番号をクリック           |  |
|                                                                                                    |                                     |  |

| * INHOCHE - TEXTOCA - GOOGIE CTITUTE II                                                                                                    |                                                                          |
|----------------------------------------------------------------------------------------------------|--------------------------------------------------------------------------|
| Bib02.tmd.ac.jp/webciass/txttik_frame.php?set_conte                                                                                                    | nts_id=615dbd6b59b57379cedf3fccb9566e24&language=3APANESE&act_=adf64lf89 |
| ATTEND OF                                                                                                    | オポージ マルオウ・ノウ                                                             |
| 3 ローズリスト 7 ロージノニュー 3 道利                                                                                                    |                                                                          |
| <ul> <li>&gt; FDR0124 健康美秀を育む高学校育コン<br/>ソーシアム(長寿健康科学コース) 2014<br/>度高地の<br/>メディア環境地 S人がロジイン中<br/>(第00ページ1 (高力がニジ)<br/>(第00ページ1 (高力がニジ)<br/>(第00ページ1 (高力がニジ)<br/>(第00ページ1 (高力がニジ)<br/>(第10 (10)(第10)(第100(10)(10)(10)(10)(10)(10)(10)(10)(10)(</li></ul> |                                                                          |
| 8 - 6 B                                                                                                    | ◎注意なりませ 二: 1201+7 * - → → 1                                              |

25

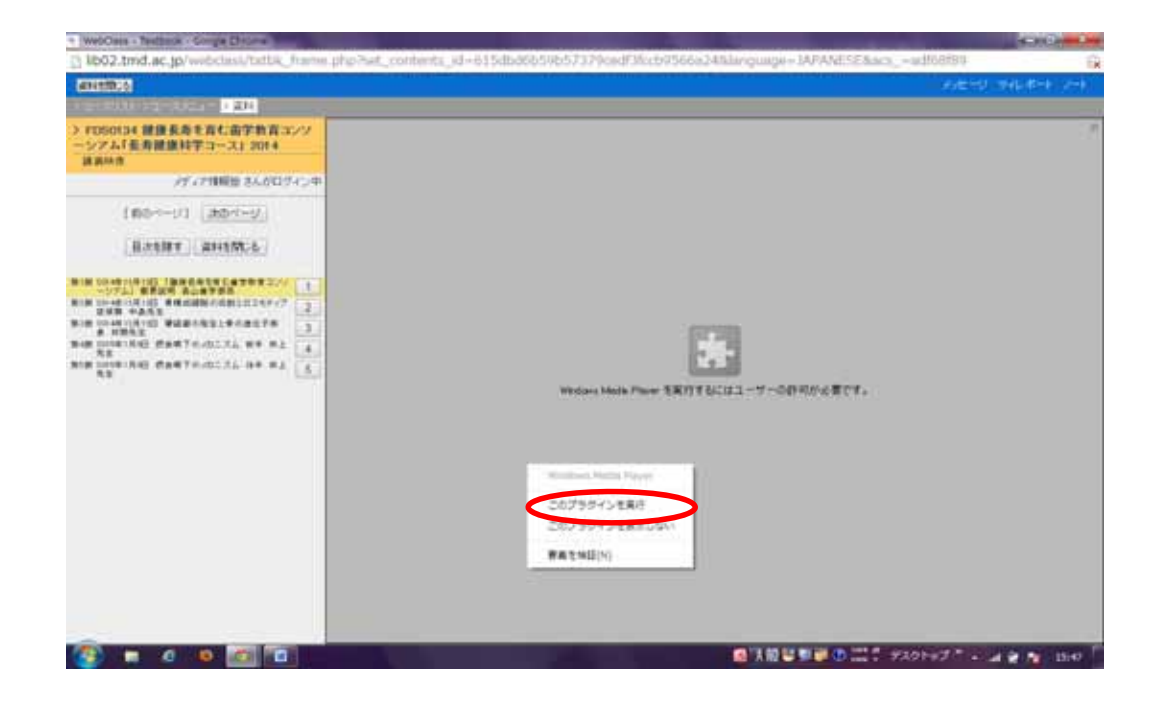

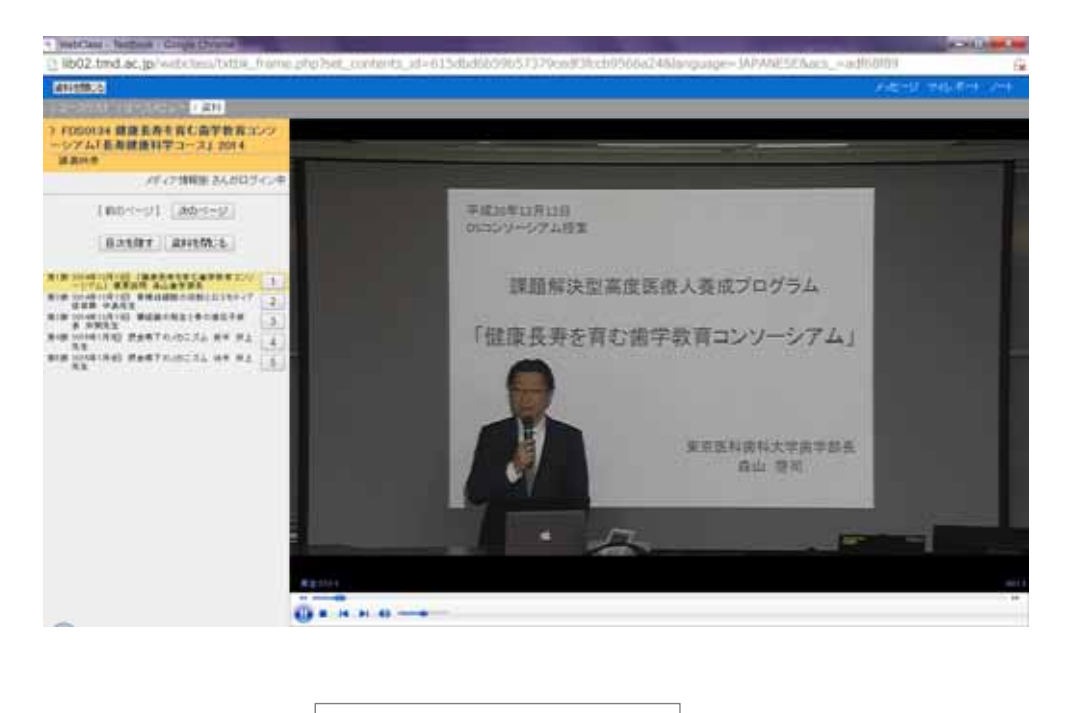

ビデオが開始されます。

27

# 補足:Firefoxの場合

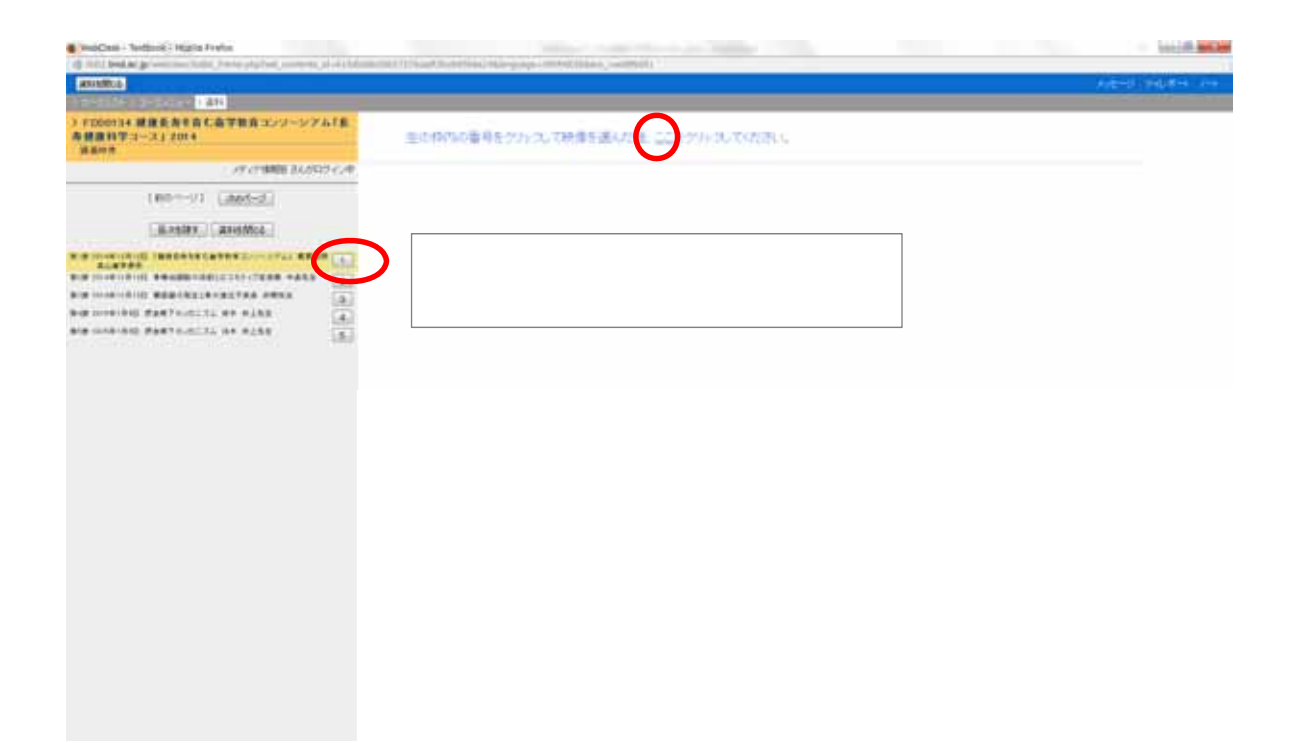

# 補足:Firefoxの場合

| plm0001_1.isx を開く                                                                                                    |
|----------------------------------------------------------------------------------------------------|
| 次のファイルを開こうとしています:                                                                                                    |
| ֎ plm0001_1.isx                                                                                                    |
| ファイルの種類: Windows Media Audio/Video playlist (219 byt៖<br>ファイルの場所: http://kadai-sv.tmd.ac.jp                                                                                                    |
| このファイルをどのように処理するか選んでください                                                                                                    |
| ◎ プログラムで開く( <u>O</u> ): Windows Media Player (既定) ・                                                                                                    |
| ○ ファイルを保存する(5)                                                                                                    |
| ⑦     ⑦     ⑦     ⑦     ⑦     ⑦     ⑦     ⑦     ⑦     ⑦     ⑦     ⑦     ⑦     ⑦     ⑦     ⑦     ⑦     ⑦     ⑦     ⑦     ⑦     ⑦     ⑦     ⑦     ⑦     ⑦     ⑦     ⑦     ⑦     ⑦     ⑦     ⑦     ⑦     ⑦     ⑦     ⑦     ⑦     ⑦     ⑦     ⑦     ⑦     ⑦     ⑦     ⑦     ⑦     ⑦     ⑦     ⑦     ⑦     ⑦     ⑦     ⑦     ⑦     ⑦     ⑦     ⑦     ⑦     ⑦     ⑦     ⑦     ⑦     ⑦     ⑦     ⑦     ⑦     ⑦     ⑦     ⑦     ⑦     ⑦     ⑦     ⑦     ⑦     ⑦     ⑦     ⑦     ⑦     ⑦     ⑦     ⑦     ⑦     ⑦     ⑦     ⑦     ⑦     ⑦     ⑦     ⑦     ⑦     ⑦     ⑦     ⑦     ⑦     ⑦     ⑦     ⑦     ⑦     ⑦     ⑦     ⑦     ⑦     ⑦     ⑦     ⑦     ⑦     ⑦     ⑦     ⑦     ⑦     ⑦     ⑦     ⑦     ⑦     ⑦     ⑦     ⑦     ⑦     ⑦     ⑦     ⑦     ⑦     ⑦     ⑦     ⑦     ⑦     ⑦     ⑦     ⑦     ⑦     ⑦     ⑦     ⑦     ⑦     ⑦     ⑦     ⑦     ⑦     ⑦     ⑦     ⑦     ⑦     ⑦     ⑦     ⑦     ⑦     ⑦     ⑦     ⑦     ⑦     ⑦     ⑦     ⑦     ⑦     ⑦     ⑦     ⑦     ⑦     ⑦     ⑦     ⑦     ⑦     ⑦     ⑦     ⑦     ⑦     ⑦     ⑦     ⑦     ⑦     ⑦     ⑦     ⑦     ⑦     ⑦     ⑦     ⑦     ⑦     ⑦     ⑦     ⑦     ⑦     ⑦     ⑦     ⑦     ⑦     ⑦     ⑦     ⑦     ⑦     ⑦     ⑦     ⑦     ⑦     ⑦     ⑦     ⑦     ⑦     ⑦     ⑦     ⑦     ⑦     ⑦     ⑦     ⑦     ⑦     ⑦     ⑦     ⑦     ⑦     ⑦     ⑦     ⑦     ⑦     ⑦     ⑦     ⑦     ⑦     ⑦     ⑦     ⑦     ⑦     ⑦     ⑦     ⑦     ⑦     ⑦     ⑦     ⑦     ⑦     ⑦     ⑦     ⑦     ⑦     ⑦     ⑦     ⑦     ⑦     ⑦     ⑦     ⑦     ⑦     ⑦     ⑦     ⑦     ⑦     ⑦     ⑦     ⑦     ⑦     ⑦     ⑦     ⑦     ⑦     ⑦      ⑦     ⑦     ⑦     ⑦     ⑦     ⑦     ⑦     ⑦     ⑦     ⑦     ⑦     ⑦     ⑦     ⑦     ⑦     ⑦     ⑦     ⑦     ⑦     ⑦     ⑦     ⑦     ⑦     ⑦     ⑦     ⑦     ⑦     ⑦     ⑦     ⑦     ⑦     ⑦     ⑦     ⑦     ⑦     ⑦     ⑦     ⑦     ⑦     ⑦     ⑦     ⑦     ⑦     ⑦     ⑦     ⑦     ⑦     ⑦     ⑦     ⑦     ⑦     ⑦     ⑦     ⑦     ⑦     ⑦     ⑦     ⑦     ⑦     ⑦     ⑦     ⑦     ⑦     ⑦     ⑦     ⑦     ⑦     ⑦     ⑦     ⑦     ⑦     ⑦     ⑦     ⑦     ⑦     ⑦     ⑦     ⑦     ⑦     ⑦     ⑦     ⑦     ⑦     ⑦     ⑦ |
| この設定は Firefox のオプションの [プログラム] パネルから変更できま<br>す。                                                                                                    |
| <b>OK</b> =ヤンセル                                                                                                    |

29

# 補足:Firefoxの場合

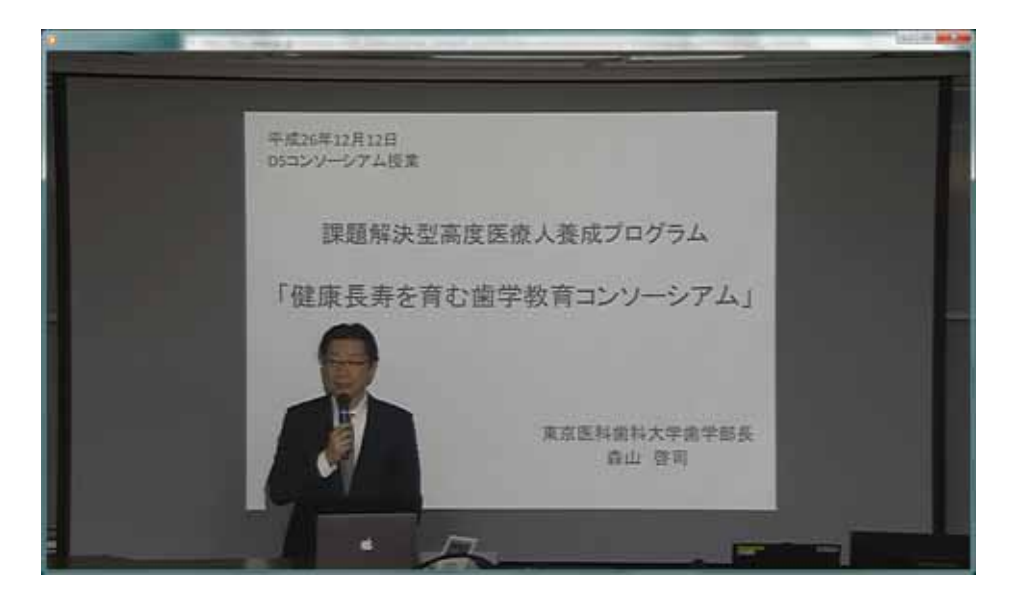

ビデオが開始されます。